# Windows-Scans für sichere Endgeräte (CSE) überprüfen

### Inhalt

Einleitung Voraussetzungen Anforderungen Verwendete Komponenten Hintergrundinformationen Vollständige Suche Flash-Scan Geplante Scans Zeitgesteuerte Vollständige Suche Andere Scans Fehlerbehebung

## Einleitung

In diesem Dokument werden die verschiedenen Scantypen eines Windows-Connectors beschrieben.

## Voraussetzungen

Dieses Dokument setzt Folgendes voraus:

- Windows-Endpunkt
- Secure Endpoint (CSE) Version v.8.0.1.21164 oder höher
- Zugriff auf die Konsole für sichere Endgeräte

#### Anforderungen

Es gibt keine spezifischen Anforderungen für dieses Dokument.

#### Verwendete Komponenten

Die Informationen in diesem Dokument basierend auf folgenden Software- und Hardware-Versionen:

- Konsole für sichere Endgeräte
- Windows 10-Endgerät
- Secure Endpoint Version v.8.0.1.21164

Die Informationen in diesem Dokument beziehen sich auf Geräte in einer speziell eingerichteten Testumgebung. Alle Geräte, die in diesem Dokument benutzt wurden, begannen mit einer gelöschten (Nichterfüllungs) Konfiguration. Wenn Ihr Netzwerk in Betrieb ist, stellen Sie sicher, dass Sie die möglichen Auswirkungen aller Befehle kennen.

## Hintergrundinformationen

Die Scans wurden in einer Laborumgebung getestet, wobei die Richtlinie auf debug festgelegt war. Der Flash-Scan bei der Installation wurde über Connector-Download aktiviert. Die Scans wurden über die Secure Client-GUI und den Scheduler ausgeführt.

## Vollständige Suche

Dieses Protokoll veranschaulicht, wenn eine vollständige Suche über die grafische Benutzeroberfläche (GUI) von CSE angefordert wird.

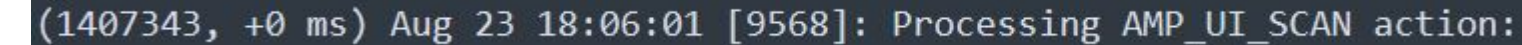

Scannen über die Benutzeroberfläche

Hier startet der ScanInitiator-Prozess den Scan-Prozess.

```
(1407343, +0 ms) Aug 23 18:06:01 [9568]: ScanInitiator::RequestScan: Attempting to start scan: dConnected
```

Sie können sehen, dass **Vollständige Suche** die Art der auf der GUI ausgelösten Suche ist, wie im Bild gezeigt.

Als Nächstes haben Sie die **Sicherheits-ID** (**Security Identifier**, **SID**), die ein Wert variabler Länge ist, der diesem bestimmten Ereignis zugewiesen ist. Diese Sicherheits-ID hilft Ihnen, den Scan in den Protokollen zu verfolgen.

(1407343, +0 ms) Aug 23 18:06:01 [17268]: imn::CEventManager::PublishEvent: publis json={"iclsa":"0","sce":108,"scx":"Full Scan","sid":1407343,"sit":2,"sop":0,"stp": ui64EventId=7135211821471891460

Veröffentlichungsereignis

Sie können dies mit dem Ereignis in der CSE-Konsole abgleichen.

| G                 | i started scan         | <u></u> Ψν Q.                         |
|-------------------|------------------------|---------------------------------------|
| Connector Details | Computer               |                                       |
| Comments          | Connector GUID         | ▼fae05a5d-3be2-4946-846e-69efaebc70eb |
|                   | Cisco Secure Client ID | N/A                                   |
|                   | Processor ID           | bfebfbff000806d1                      |
|                   | Current User           | None                                  |
|                   |                        |                                       |

Konsolenereignis

#### Als Nächstes sehen Sie in den Protokollen Folgendes:

(1407343, +0 ms) Aug 23 18:06:01 [17268]: PublishScanStartEvent publishing event suc

Veröffentlichung erfolgreich

In diesem Beispiel sehen Sie, wann der Scan gestartet wird. Wie zuvor wird dieses Mal eine SID mit dem Wert 2458015 **vergeben.** 

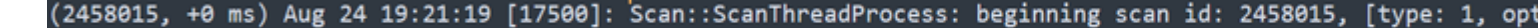

Starten des Flash-Scans

Als Nächstes muss die Veranstaltung in der CSE-Cloud veröffentlicht werden.

(2458015, +0 ms) Aug 24 19:21:19 [17500]: imn::CEventManager::PublishEvent: publishing type=554696714, json={"ic Scan","sid":2458015,"sit":2,"sop":3,"stp":1}, ui64EventId=7135602311308509188

Wenn der Scan abgeschlossen ist, wird das Ereignis in der Cloud veröffentlicht.

(2458015, +0 ms) Aug 24 19:21:19 [17500]: imn::CEventManager::PublishEvent: publishing type=554696714, json={"ic Scan","sid":2458015,"sit":2,"sop":3,"stp":1}, ui64EventId=7135602311308509188

Veröffentlichen des Scan-Abschlusses

Das Ereignis wird in der Windows-Ereignisanzeige angezeigt. Wie Sie feststellen können, sind die Informationen die gleichen wie die Informationen in den Protokollen dargestellt.

JSON-Veranstaltung

#### **Geplante Scans**

Bei der zeitgesteuerten Suche müssen Sie eine Reihe von Aspekten berücksichtigen.

Nachdem eine Suche geplant wurde, wird die Seriennummer geändert.

In diesem Fall enthält die Testrichtlinie keine zeitgesteuerten Scans.

|  | No description                                    |                     |                                               |                                                  |  |
|--|---------------------------------------------------|---------------------|-----------------------------------------------|--------------------------------------------------|--|
|  | Detection and Response                            |                     | Exclusion Sets                                | Custom Detections                                |  |
|  | Files<br>Network<br>Maliniaus Activity Protection | Quarantine<br>Block | Cisco-Maintained<br>Microsoft Windows Default | Simple Not configured<br>Advanced Not configured |  |
|  | System Process Protection                         | Protect             |                                               |                                                  |  |
|  | Script Protection                                 | Quarantine          |                                               | Application Control                              |  |
|  | Exploit Prevention                                | Block               |                                               |                                                  |  |
|  | Evalait Drevention Seriet Control                 | Block               |                                               | Allow Not configured                             |  |

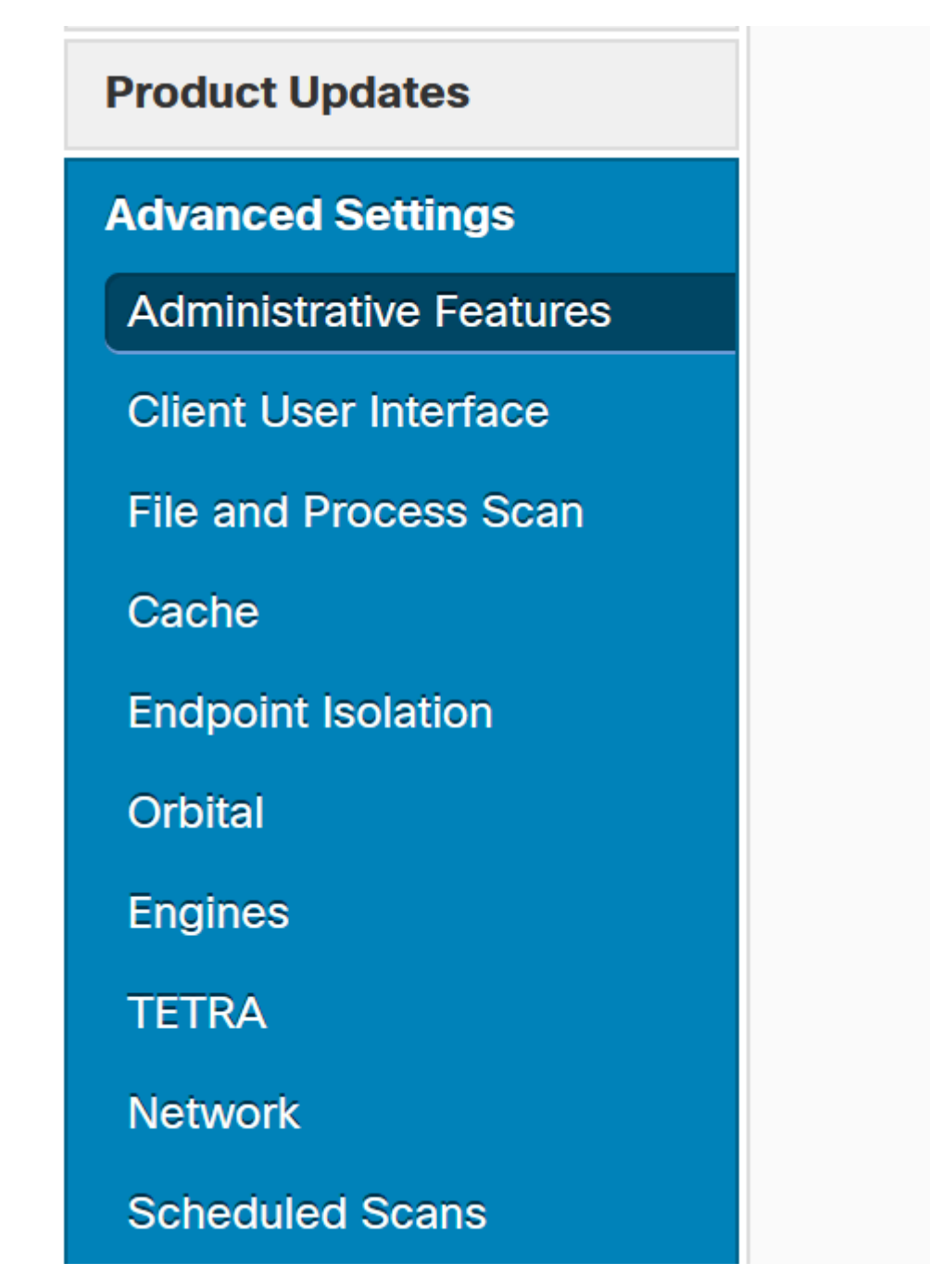

Erweiterte Einstellungen

Klicken Sie auf Neu.

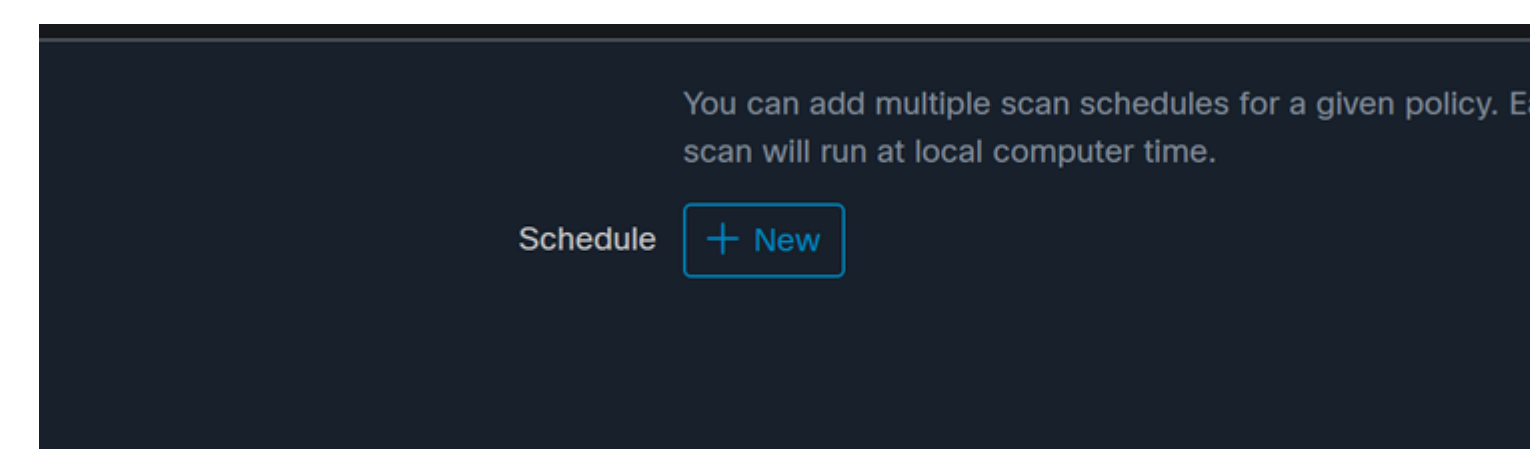

Neue Suchkonfiguration

Folgende Optionen sind verfügbar:

- Scan-Intervall
- Suchzeit
- Suchtyp

Nachdem Sie die Suche konfiguriert haben, klicken Sie auf Hinzufügen.

| Scheduled Scan |             |
|----------------|-------------|
| Scan Interval  | Daily       |
| Scan Time      | 0           |
|                | 00 ~        |
| Scan Type      | Full Scan 🗸 |
|                | C           |

Konfiguration der zeitgesteuerten Suche

Speichern Sie Ihre Richtlinienänderungen. Ein Popup-Fenster wird angezeigt, das Ihre Änderungen bestätigt.

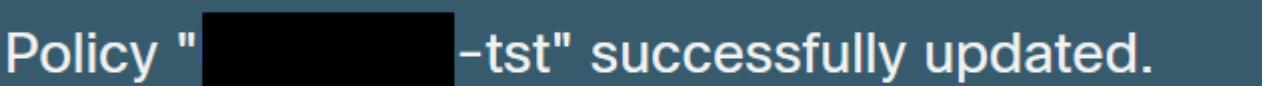

Cloud-Ansicht

Sobald der Scan abgeschlossen ist, können Sie das in der Cloud veröffentlichte Ereignis sehen.

(86641515, +0 ms) Aug 25 18:44:24 [3116]: imn::CEventManager::PublishEvent: publishing type=554696715, json={"@ Scan","sdds":0,"sdfs":11575,"sdps":218,"sid":86616093,"sios":0,"sit":4,"sop":3,"sspc":0,"stp":1}, ui64EventId=3

Veröffentlichen des Scan-Abschlusses

### Geplante vollständige Suche

In der Windows-Ereignisanzeige wird Event Scan Started angezeigt, wie im Bild dargestellt.

Anschließend können Sie die veröffentlichte Veranstaltung vergleichen.

(88165093, +0 ms) Aug 25 19:09:48 [18536]: imn::CEventManager::PublishEvent: publishing type=1091567628, json={ Scan","sdds":46012,"sdfs":280196,"sdps":224,"sid":87216125,"sios":0,"sit":4,"sop":0,"sspc":0,"stp":5}, ui64Even

Sie können dies in der Ereignisanzeige von Windows aus sehen.

```
- <EventData>
<Data Name="JsonEvent">{"dios":0,"ds":2,"hi":0,"scx":"Full
Scan","sdds":46012,"sdfs":280196,"sdps":224,"sid":87216125,"sios":0,"sit":4,"sop":0,"sspc":0,"
```

#### Informationen zu dieser Übersetzung

Cisco hat dieses Dokument maschinell übersetzen und von einem menschlichen Übersetzer editieren und korrigieren lassen, um unseren Benutzern auf der ganzen Welt Support-Inhalte in ihrer eigenen Sprache zu bieten. Bitte beachten Sie, dass selbst die beste maschinelle Übersetzung nicht so genau ist wie eine von einem professionellen Übersetzer angefertigte. Cisco Systems, Inc. übernimmt keine Haftung für die Richtigkeit dieser Übersetzungen und empfiehlt, immer das englische Originaldokument (siehe bereitgestellter Link) heranzuziehen.